# Anbindung Ihres Smartphones mit Android-System an Exchange

## Variante 1 - Microsoft Outlook

## 1. Schritt - Microsoft Outlook beziehen

Laden Sie die Microsoft Outlook-App aus dem App Store, erkennbar an einem blauen Symbol mit einem weißen O.

### 2. Schritt - Outlook einrichten

- Öffnen Sie die Outlook-App.
- Geben Sie als E-Mail-Adresse unikennung @hhu.de ein. (Sie brauchen an dieser Stelle nicht das vollständige Format vorname.nachname einzuhalten, da dies im Hintergrund durch den Exchange-Server vervollständigt wird)
- Tragen Sie im Feld Server exchange.hhu.de ein.
- Tragen Sie im Feld Domäne AD oder ad.hhu.de
- Tragen Sie im Feld **Benutzername** Ihre *Unikennung* ein.

Weitere Kontoeinstellungen können Sie ab jetzt über die Outlook-Einstellungen vornehmen, erreichbar über das blaue Symbol oben links und dann das Zahnrad unten links.

## Variante 2 - Andere Mail-App

Je nach Android-Version und Smartphone-Hersteller kann sich die Einrichtung von Exchange mehr oder weniger stark unterscheiden. Exchange wird in der Regel aus der Mail-App heraus konfiguriert, wirkt sich aber auch auf die Kalender- und Kontakte-Apps aus.

### 1. Schritt - Neues MS Exchange-Konto erstellen

- Öffnen Sie das Menü Einstellungen --> Konten --> Konto hinzufügen.
- (das Menü erreichen Sie i.d.R. über ein Zahnradsymbol, drei Punkte oder drei Striche in einer Bildschirmecke).
- Wählen Sie Microsoft Exchange ActiveSync aus.
- Geben Sie Ihre Email-Adresse der HHU (samt Passwort) ein, i.d.R. vorname.nachname@hhu.de

## 2. Schritt - MS Exchange-Konto konfigurieren

#### Das Telefon versucht die Kontoverbindungen automatisch abzurufen und leitet Sie nun zum manuellen Setup weiter.

- Wählen Sie als Domäne ad.hhu.de und tragen Sie sie zusammen mit der eigenen Uni-Kennung ein. Je nach Android-Version müssen Sie entweder 1. ad.hhu.de\unikennung oder 2. AD\unikennung zusammen oder 3. ad.hhu.de und die Unikennung in entsprechende Felder separat eintragen.
   Caf müssen Sie die funktionischende Feitellung durcharsbieren.
- Ggf. müssen Sie die funktionierende Einstellung durchprobieren.
- Geben Sie als Server exchange.hhu.de an.
- Falls notwendig, setzen Sie den Haken neben Sichere Verbindungverwenden (SSL).
- Bestätigen Sie die Remote-Sicherheitsverwaltung mit OK.

Weitere Kontoeinstellungen können Sie ab jetzt über die Mail-Einstellungen vornehmen, erreichbar i.d.R. über ein Zahnradsymbol, drei Punkte oder drei Striche in einer Bildschirmecke.

## 3. Schritt (optional) - Kontooptionen festlegen

- Konto-Optionen das Intervall auf Push gesetzt lassen. Dadurch werden Emails automatisch an das Handy zugestellt.
- Die maximale Größe für Emails bei Bedarf anpassen.
- Größere Mails werden beim manuellen Öffnen nachgeladen.
- Abrufzeitraum f
  ür den Kalender festlegen.
- Dieses Konto benennen Name f
  ür das Konto vergeben. Das Telefon schl
  ägt die Email-Adresse der HHU vor.